## How to Retrieve Culture Reports (Nursing)

1. Click the "Images" button from Patient Virtual Chart

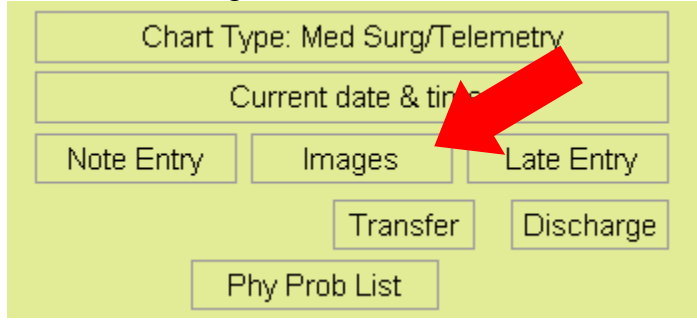

## 2. Select the report to be opened by double clicking the "Description"

| 🗲 📚 0 🐁 👳                                | MONTEREY PARK HOSPITAL | Signed On Emp: STW Dept: 104     |     |
|------------------------------------------|------------------------|----------------------------------|-----|
| Electronic File Management for CPSI TEST | CPSI18                 |                                  |     |
| R 45 S 6 R 5 5                           |                        |                                  |     |
| File List Add File                       |                        | Re                               | ady |
| Date Description                         | File Type Comment Date | Audit Log Date Batch # Inactive? |     |
| 06/14/13 CULTURE (BLOOD) REPORT          | Adobe Document         | 06/14/2013 11:52 184312          | - 1 |
|                                          |                        |                                  |     |
|                                          |                        |                                  |     |
| 1                                        |                        |                                  |     |

## 3. The report should be displayed in the pane below

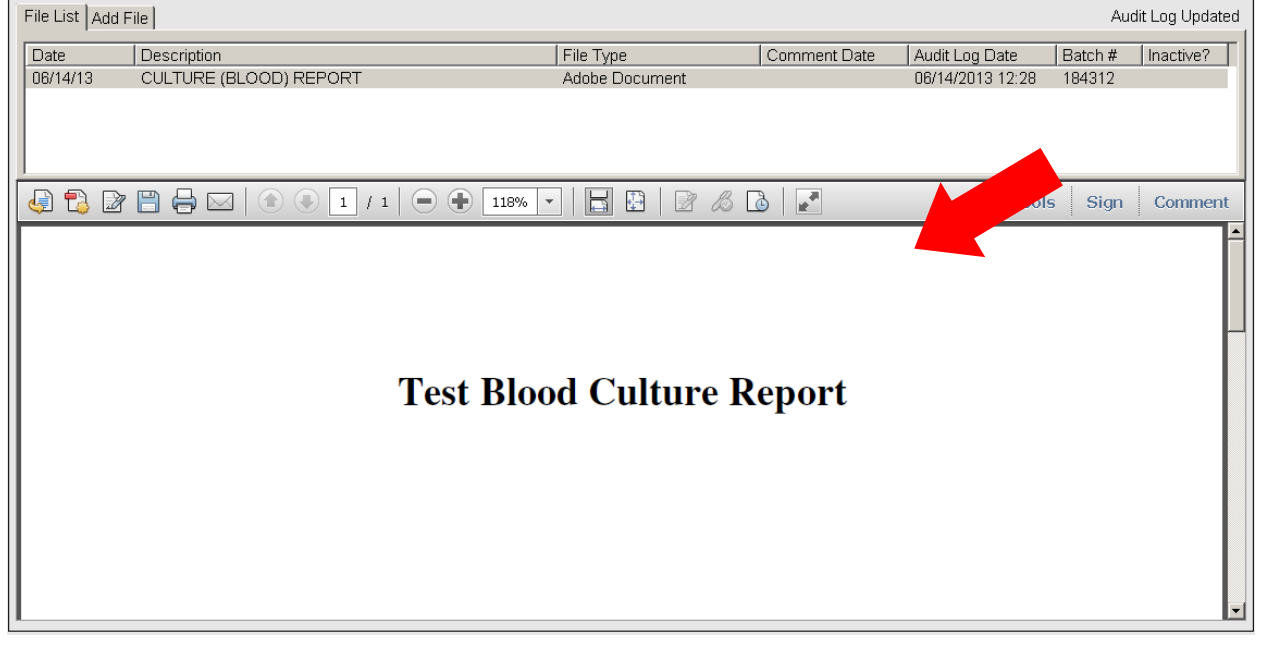